# estos ECSTA for Deutsche Telefon Standard

4.0.10.4735

| 1 | Einle | situng                                         | 4  |
|---|-------|------------------------------------------------|----|
| 2 | Call  | Nanager Express                                | 6  |
|   | 2.1   | Einstellungen Allgemein                        | 6  |
|   | 2.2   | Einstellungen Erweitert                        | 6  |
|   | 2.3   | Einstellungen Leitungen                        | 7  |
|   | 2.4   | Funktionsweise des Treibers                    | 8  |
|   | 2.5   | CallManager AXL konfigurieren                  | 8  |
|   | 2.6   | CallManager CSTA konfigurieren                 | 9  |
|   | 2.7   | Einstellungen                                  | 10 |
|   | 2.8   | Lizenzen                                       | 10 |
| 3 | Eins  | tellungen Standort                             | 11 |
| 4 | Rufr  | ummern Formatierung                            | 12 |
| 5 | Treik | per Verwaltung                                 | 15 |
| 6 | Soft  | ware Voraussetzungen                           | 16 |
| 7 | Unt€  | erstützte TAPI Funktionen                      | 17 |
| 8 | Info  | über estos ECSTA for Deutsche Telefon Standard | 20 |

# 1 Einleitung

estos ECSTA for Deutsche Telefon Standard stellt einen Telephony Service Provider für Microsoft<sup>®</sup> Tapi 2.1 (auch 2.2 und 3.0) zur Verfügung. Dieser Tapi Treiber stellen eine zentrale Kommunikation zwischen einem PC (CTI Server) und der Telefonanlage her. Auf diesem CTI Server stehen alle Geräte der Telefonanlage als Tapi Leitungen zur Verfügung.

Alle estos ECSTA for Deutsche Telefon Standard Treiber verwenden die leistungsfähige CSTA Schnittstelle um mit der Telefonanlage zu kommunizieren.

Zur Installation und Verwaltung des Treibers siehe Treiber Verwaltung.

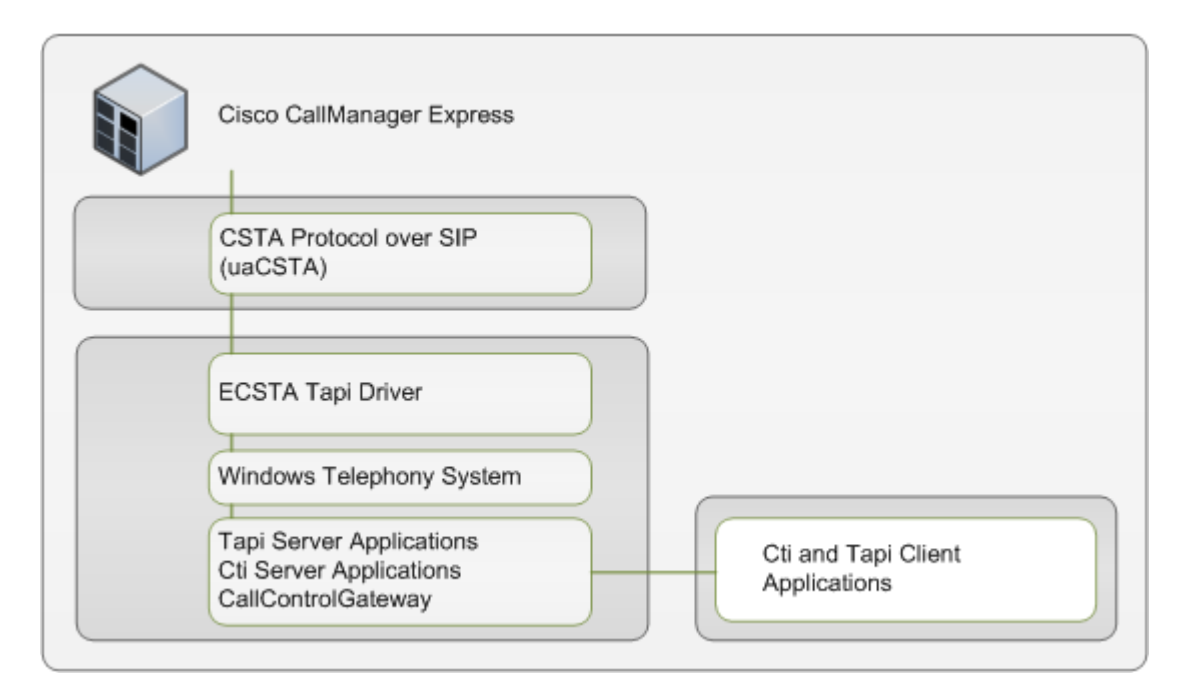

#### Unterstützte Telefonanlagen

| Anlage                                   | Treiber                       |
|------------------------------------------|-------------------------------|
| Cisco CallManager Express ab Version 8.0 | ECSTA for CallManager Express |

Verwendung im Netzwerk

Nachdem der Treiber installiert ist, können Sie alle eingerichteten Nebenstellen auf dem Server als TAPI-Leitungen verwenden. Wenn Sie eine Server gestützte CTI Software einsetzen, so können Sie die CTI Server Software nun installieren. Um die Telefone von allen Arbeitsplätzen aus zu verwenden, muss der TAPI-Treiber im Netzwerk verteilt werden. Dazu gibt es folgende Möglichkeiten:

1. estos UCServer

Der estos UCServer ist eine CTI/UCC Server Software welche die Telefonie-Informationen über einen grafischen Client oder einen Multiline TAPI-Treiber im Netzwerk an alle Arbeitsplätze verteilen kann. Dabei werden Arbeitsgruppen, Domänen, Active Directory<sup>®</sup> und Terminal Server unterstützt.

estos CallControlGateway
 Das estos CallControlGateway für Lync/OCS ist ein Gateway, welches die TAPI-Leitungen mit dem
 Lync/OCS Server verbindet und dem Lync/OCS Client via RemoteCallControl (RCC) die Steuerung
 der klassischen Telefonie Geräte ermöglicht.

#### 3. Windows® Telephony Server

Der Windows<sup>®</sup> Telephony Server ist ein Bestandteil von Windows Server<sup>®</sup> Betriebssystemen seit Windows<sup>®</sup> NT. Sie benötigen dazu in jedem Fall eine Domäne. Die Einrichtung ist auf Domänen Benutzer limitiert.

# 2 CallManager Express

Bei der Einrichtung des Treibers gehen Sie folgendermaßen vor:

- 1. Netzwerk Verbindung prüfen Erreichbarkeit des CallManagers prüfen (ping hostname / IP Addresse).
- 2. Version des CallManager Express Es wird mindestens die Version 8.0 benötigt.
- 3. Funktionsweise des Treibers verstehen Siehe Funktionsweise des Treibers.
- Konfiguration des CallManager Express AXL Zugang konfigurieren. Siehe CallManager AXL konfigurieren. CSTA im CallManager konfigurieren. Siehe CallManager CSTA konfigurieren.
- 5. Treiber installieren Siehe auch Einstellungen

### 2.1 Einstellungen Allgemein

#### Verbindung

Die Verbindung zu dem CallManager Express wird über SIP/TCP sowie über HTTP/HTTPS für AXL hergestellt. Geben Sie die IP Adresse des CallManager ein.

#### Finden

Die IP Adresse des CallManagers kann aus der DHCP Option 'TFTP Server' bestimmt werden.

#### AXL Verbindung

Mit der AXL/SOAP Verbindung werden die Leitungen und die Konfiguration aus dem Callmanager Express geladen. Geben Sie an, ob HTTP oder HTTPS verwendet werden soll. Geben Sie den Benutzer und das Kennwort für die AXL Verbindung ein.

Die AXL/SOAP Verbindung muss im CallManager Express konfiguriert sein. Siehe CallManager AXL konfigurieren.

#### SIP Parameter

Für eine SIP Verbindung muss der Treiber ankommende SIP Verbindungen erlauben. Wählen Sie das IP Interface und den SIP Port. Es wird eine Ausnahme in der Windows<sup>®</sup> Firewall benötigt. Diese Ausnahme wird bei der Installation automatisch angelegt.

#### 2.2 Einstellungen Erweitert

#### Namen der Leitungen auslesen

Ist diese Option aktiv, so werden beim Auslesen der Leitungen die Namen der Rufnummern aus der Telefonanlage abgefragt.

Leitungstasten auslesen

Ist diese Option aktiv, so werden beim Auslesen der Leitungen zu jeder Leitung die weiteren Leitungstasten am Telefon als Adressen angelegt.

Siehe auch Funktionsweise des Treibers.

#### Snapshot für aktive Gespräche

Der Treiber kann alle aktiven Gespräche auf Gültigkeit überprüfen. Dies verhindert, dass am PC Gespräche angezeigt werden, die in der Telefonanlage nicht mehr existieren.

Je höher dieser Wert umso länger kann es dauern bis der Treiber so einen falschen Ruferkennt. Je niedrigen dieser Wert, desto höher ist die Last auf die Telefonanlage.

Es wird hier ein Zeitintervall in Sekunden eingegeben.

#### MonitorStart wiederholen

Kann der Treiber die Überwachung einer Nebenstelle in der Telefonanlage nicht starten, weil z.B. das Telefon gerade nicht eingesteckt ist, so wird dieser Versuch in regelmäßigen Abständen wiederholt. Es wird hier ein Zeitintervall in Sekunden eingegeben.

Verfügbare Leitungen aktualisieren

Mit der AXL Verbindung wird abgefragt, welche Telefone am CallManager angemeldet sind. Dies ist zur Erkennung von Extension Monility Logins, sowie von vorrübergehend nicht registrierten Telefonen notwendig. Das hier eingestellte Intervall ist die maximale Zeitspanne, die der Treiber benötigt, um neu registrierte Telefone zu erkennen.

Es wird hier ein Zeitintervall in Sekunden eingegeben.

#### 2.3 Einstellungen Leitungen

Geben Sie hier die Leitungen an, die der Treiber zur Verfügung stellen soll. Die Nummern entsprechen den internen Rufnummern, die Geräte-ID der MAC Adresse der Telefone, der angegebene Name wird zur Darstellung der Leitungen verwendet. Optional kann jede Leitung auch die weiteren Leitungstasten eines Telefons als Tapi Adressen abbilden. Die Leitungstasten werden als Strichpunkt getrennte Liste von Rufnummern abgegeben (z.B. 9011;9012;9013)

Rufnummern Format

Die Leitungen können wahlweise als interne Rufnummern z.B. 123 oder kanonisch z.B. +49(30)12345-123 angegeben werden.

Sie sollten kanonische Rufnummern verwenden, wenn Sie mehrere Instanzen des Tapi Treibers einsetzen und so an mehrere Telefonanlagen gleichzeitig anschalten. Eine kanonische Rufnummer setzt sich wie folgt zusammen:

+Ländercode(Vorwahl)LokaleAmtskennzahl-Nebenstelle

Im Dialog Standort können Sie den Ländercode, Vorwahl und Lokale Amtskennzahl konfigurieren.

Menü Extras

In diesem Menü finden Sie weitere Aktionen, die im folgenden beschrieben sind.

Leitungen auslesen

Die verfügbaren Leitungen werden automatisch aus der Telefonanlage bestimmt. Diese Abfrage ist nur möglich, wenn die XML API im CallManager konfiguriert ist.

#### CallManager CSTA Konfiguration

Mit diesem Dialog können Sie die CSTA Konfiguration des CallManager vornehmen. Der AXL Benutzer muss dazu schreibrechte haben (Level 15).

#### Manuelles Hinzufügen einer Leitung

Geben Sie die interne Rufnummer des Telefons an. Die Geräte-ID ist die MAC Adresse des Telefons, auf dem die Rufnummer als Taste konfiguriert ist. Im Falle eines extension Mobility Benutzers ist die Geräte-ID leer. Optional kann auch ein Name angegeben werden. Optional können auch die Rufnummern der weiteren Leitungstasten auf dem Telefon angegeben werden.

#### Text importieren

Sie können eine Liste von Leitungen aus einer Text Datei importieren. Jede Zeile muss dazu die Rufnummer, Geräte-ID, Name, Leitungstasten enthalten.

Text exportieren

Exportieren Sie die aktuelle Leitungskonfiguration des Treibers.

#### Achtung

Die Leitungen stehen nach der Installation des Treibers u.U. erst nach dem nächsten Neustart des PC zur Verfügung.

#### 2.4 Funktionsweise des Treibers

#### Telefone und Rufnummern

Im CallManager Express sind Rufnummern auf Tasten der Telefone zugeordnet. Jedes Telefon kann so eine oder mehrere Rufnummern haben. Eine Rufnummer kann auf einem oder mehreren Telefonen konfiguriert sein (Shared Lines). Es können Benutzer angelegt werden, die jeweils eine Liste von Rufnummern haben. Diese Benutzer können sich auf dafür konfigurierten Telefonen anmelden (Extension Mobility).

#### Eindeutige Rufnummern

Der Tapi Treiber ist dafür ausgelegt, dass jede Person eine eigene Rufnummer hat. Diese Rufnummer der Person ist als erste Rufnummer auf allen seinen Telefonen konfiguiert. Im Falle eines Extension Mobility Benutzers ist die Rufnummer als erste Rufnummer in seinem Benutzerprofil konfiguiert.

#### Statische Leitungen

Jedes Telefon, das eine feste Konfiguration hat (kein Extension Mobility) wird von dem Tapi Treiber als Leitung abgebildet. Die primäre Sicht auf dieses Telefon ist die Sicht auf die erste Leitungstaste des Telefons. Diese Leitungen haben alle eine Rufnummer (Rufnummer der ersten Leitungstaste) und eine Geräte-ID (MAC Adresse des Telefons auf dem diese Rufnummer als erste Leitungstaste konfiguriert ist). Optional können die weiteren Leitungstasten des Telefons als Tapi Adressen dieser Leitung dargestellt werden.

#### Extension Mobility Leitungen

Jeder Extension Mobility Benutzer wird von dem Tapi Treiber als Leitung dargestellt. Die primäre Sicht auf diesen Benutzer ist die Sicht auf die erste Leitungstaste des Benutzers. Diese Leitungen haben alle eine Rufnummer (Rufnummer der ersten Leitungstaste) und keine Geräte-ID. Optional können die weiteren Leitungstasten des Benutzers als Tapi Adressen dieser Leitung dargestellt werden.

#### Sicht auf das Telefon, weitere Leitungstasten

Jede Tapi Leitung kann auch die zusätzlichen Leitungstasten jedes Telefons verwalten. Mit der Option 'Leitungstasten auslesen' unter Einstellungen Erweitert werden beim Auslesen der Leitungen aus dem CallManager auch die weiteren Leitungstasten für jedes Telefon bestimmt. Alle Anrufe auf das Telefon (egal auf welcher Leitungstaste) werden dann auf dieser Tapi Leitung signalisiert. Die weiteren Leitungstasten werden als Tapi Adressen abgebildet.

#### Zustand der Leitungen

Jede Tapi Leitung kann überwacht werden, unabhängig davon, ob das Telefon gerade am CallManager angemeldet ist oder nicht. Der Status der Leitung ist 'Out Of Service', wenn kein Telefon angemeldet ist und wechselt 'In Service', sobald das Telefon verfügbar wird.

#### 2.5 CallManagerAXL konfigurieren

CallManager Express Version Cisco Unified CME 8.0 oder höher wird benötigt

#### AXL/SOAP XML API Zugang konfigurieren

Die AXL Schnittstelle wird verwendet um die Konfiguration und die Leitungen aus dem CallManager Express zu bestimmen. Zum Betrieb des Treibers ist unbedingt eine AXL Verbindung nötig.

XML Transport Parameter, XML Anwendungs Parameter, XML Authentisierung

enable configure terminal

ip http server ixi transport http no shutdown response size 64 request outstanding 3 exit ixi application cme no shutdown exit telephony-service xml user ecstausername password ecstauserpass 15 no shutdown exit

Detaillierte Anleitungen zur Administration finden Sie in dem Cisco CallManager Express Administrationshandbuch.

- Configuring CTI CSTA Protocol Suite
- Configuring the XML API

#### 2.6 CallManagerCSTA konfigurieren

CallManager Express Version Cisco Unified CME 8.0 oder höher wird benötigt

#### CSTA Schnittstelle einrichten

Die Konfiguration des CallManager für die CSTA Benutzung kann entweder manuell oder mit Hilfe des estos ECSTA for Deutsche Telefon Standard vorgenommen werden. Auf der Seite Leitungseinstellungen finden Sie unter 'Extras' die 'CallManager Konfiguration'.

SIP konfigurieren:

enable configure terminal

voice service voip allow-connections sip to sip no cti shutdown gcid no cti csta mode basic exit

voice register global mode cme exit

Teilnehmer mit ephone-dn '1' konfigurieren:

ephone-dn 1 cti watch cti notify exit

Detaillierte Anleitungen zur Administration der Teilnehmer und der CSTA finden Sie in dem Cisco CallManager Express Administrationshandbuch.

- Configuring CTI CSTA Protocol Suite
- Configuring the XML API

#### 2.7 Einstellungen

- Einstellungen Allgemein
- Einstellungen Standort
- Einstellungen Leitungen
- Einstellungen Erweitert
- Einstellungen Lizenzen
- Rufnummern Formatierung
- CallManager AXL konfigurieren
- CallManager CSTA konfigurieren

#### 2.8 Lizenzen

Der Treiber kann ohne Lizenz für 45 Tage uneingeschränkt mit 25 Leitungen getestet werden. Nach Ablauf der Testperiode können die Leitungen nicht mehr gesteuert und überwacht werden. Sie können Lizenzcodes erwerben, die den Treiber dauerhaft freischalten. Um Lizenzen zu erwerben, wenden Sie sich an Ihren Fachhändler.

Im Treiber können beliebig viele Leitungen konfiguriert werden. Das Öffnen einer Leitung verbraucht eine Lizenz. Wenn die vorhandenen Lizenzen aufgebraucht sind, schlägt das Öffnen weiterer Leitungen fehl.

Sollten Sie mehrere Treiber-Instanzen hinzugefügt haben, teilen sich alle Instanzen die eingegebenen Lizenzen. Sie können die Leitungen beliebig auf verschiedene Instanzen aufteilen.

# 3 Einstellungen Standort

In den Standort Einstellungen werden die Rufnummern der Telefonanlage definiert.

#### Nebenstellenbereich

Geben Sie hier an, welche internen Rufnummern in der Telefonanlage existieren. Diese Information wird benutzt, um interne Gespräche zu erkennen.

#### Standort

Geben Sie hier an, welche internationale Rufnummer vor den internen Rufnummern der Nebenstellen steht. Die Eingabe dieser Standort Informationen sollte nur dann erfolgen, wenn Sie mehrere Treiber Instanzen verwenden und mehrere Telefonanlagen angeschlossen haben. Diese Standort Informationen können nur dann konfiguriert werden, falls die Option Standort verwenden eingeschaltet ist. Falls Sie hier einen Standort angeben, werden alle Nebenstellenrufnummern voll international angegeben. Beispiel: Mit Standortinformation '+49(89)1234' wird die Nebenstelle '100' formatiert als '+49(89)1234-100'.

#### Rufnummernformat

Sie können die Rufnummern, die von dem Treiber an die Applikation gemeldet werden mit Regeln verändern. Zudem können Sie auch Rufnummern die vom PC an die Telefonanlage geschickt werden verändern. Siehe Rufnummern Formatierung.

# 4 Rufnummern Formatierung

Sie können Regeln eingeben, nach denen Rufnummern formatiert werden.

Die Rufnummern, die von der Telefonanlage an den PC gemeldet werden, können mit Regeln verändert werden, um sie an die eingesetzte Tapi Applikation anzupassen.

Die Rufnummern, die von der Tapi Applikation an die Telefonanlage gesendet werden (z.B. Rufaufbau), können mit Regeln verändert werden.

Für jede Zeile in der Liste kann eine Option gesetzt werden, ob ein direkter Vergleich oder ein regulärer Ausdruck verwendet wird.

Die Modifikation erfolgt durch ein suchen / ersetzen, daß mit regulären Ausdrücken arbeitet. Wird der Suchen nach Ausdruck gefunden, so wird das Ergebnis aus Ersetzen durch ausgegeben, ansonsten wird die Rufnummer unverändert signalisiert. Die Einträge werden der Reihe nach abgearbeitet. Wird ein Treffer gefunden, so werden die weiteren Zeilen nicht mehr verarbeitet.

Dabei wird nach Kategorien unterschieden:

• Ankommend

Mit diesen Regeln werden Rufnummern für ankommende Gespräche formatiert, die von der Telefonanlage an den PC gemeldet werden.

- Abgehend Mit diesen Regeln werden Rufnummern f
  ür abgehende Gespr
  äche formatiert, die von der Telefonanlage an den PC gemeldet werden.
- PC Wahl Mit diesen Regeln werden Rufnummern formatiert, die Sie am PC wählen. Diese Rufnummern werden nach der Modifikation an die Telefonanlage geschickt.

#### Suchen nach:

Geben Sie hier einen regulären Ausdruck ein nach dem die Rufnummer durchsucht wird. Tip: Das Caret Zeichen (^) finden Sie auf der deutschen Tastatur ganz links oben. Hier eine kurze Übersicht der erlaubten Ausdrücke:

| Zeichen | Beschreibung                                                                                                    |
|---------|----------------------------------------------------------------------------------------------------|
| ^       | Der Anfang der Rufnummern. Der Ausdruck "^0" finden die '0' nur am Anfang der Rufnummer.                                                                                                    |
| ^       | Das caret (^) direkt nach der linken Klammer ([) hat eine andere Bedeutung Es wird verwendet<br>um die weiteren Zeichen innerhalb der Klammer auszunehmen. Der Ausdruck "[^0-8]" erlaubt<br>nur Ziffern von 0 bis 8. |
| \$      | Das Dollar Zeichen (\$) bezeichnet das Ende der Rufnummer. Der Ausdruck "152\$" ist nur für Rufnummer gültig, die mit "152" aufhören                                                                                 |
|         | Das Zeichen ( ) erlaubt beide Zeichen zwischen denen es steht. Der Ausdruck "8 9" erlaubt '8' oder '9'.                                                                                                    |
|         | Der Punkt (.) erlaubt jedes Zeichen (oder jede Ziffer).                                                                                                    |

| *  | Der Stern (*) zeigt an, daß das Zeichen links davon 0 mal oder öfter vorhanden sein muß.                  |
|----|----------------------------------------------------------------------------------------------------|
| +  | Das Plus (+) ist ähnlich zum Stern, nur daß das Zeichen links davon mindestens einmal vorhanden sein muß. |
| ?  | Das Fragezeichen (?) zeigt an, daß das Zeichen links von ihm 0 oder 1 mal vorhanden sein muß.             |
| () | Die runde Klammer markiert die Ausdrücke, die im "Ersetzen durch" Feld verfügbar sind.                    |
| [] | Die eckigen Klammern ([ und ]) signalisieren eine Menge von Zeichen, die an dieser Stelle erlaubt sind.   |

#### Ersetzen durch:

Geben Sie den Ausdruck ein, wie die Rufnummer ausgegeben werden soll. \1 gibt den ersten durch () markierten Ausdruck des *Suchen nach* Feldes aus. \2 den zweiten usw.

#### Prüfen:

Sie können hier Ihre Eingabe direkt überprüfen. Geben Sie in das Feld Rufnummer eine Rufnummer ein, die Sie mit dem Suchen/Ersetzen Ausdruck testen wollen. In dem Feld Ausgabe wird Ihnen die modifizierte Rufnummer angezeigt. Sollte ein Fehler in dem Regulären Ausdruck vorhanden sein, so wird Ihnen dies hier angezeigt. Wird der Ausdruck aus Suchen nach nicht gefunden, so wird die Rufnummern direkt ohne Änderung ausgegeben.

Beispiele:

| Effekt                                                                                            | Suchen nach                | Ersetzen<br>durch |
|---------------------------------------------------------------------------------------------------|----------------------------|-------------------|
| Entfernen einer führenden 0                                                                       | ^0(.*)                     | \1                |
| Ersetzen von 80 am Anfang einer Nummer (z.B. gezielte Amtsholung)<br>durch 0                      | ^80(.*)                    | 0\1               |
| Entfernen einer privaten Pin Nummer die am Anfang der Rufnummer durch 50xxx eingeleitet wird      | ^50[0-9][0-<br>9][0-9](.*) | \1                |
| Unterdrücken aller Rufnummern, die intern (3 Stellig) signalisiert<br>werden                      | ^[0-9][0-9][0-<br>9]\$     |                   |
| Hinzufügen einer Amtskennziffer (führende 0) für alle Rufnummern mit mehr als 3 Ziffern           | ^([0-9][0-9][0-<br>9].+)   | 0\1               |
| Hinzufügen der Anlagen Basisrufnummer (03012345) an alle internen<br>Rufnummern (1 bis 3 stellig) | ^([0-9][0-9]?[0-<br>9]?)\$ | 03012345\1        |

| Hinzufügen der eigenen Vorwahl zu allen Rufnummern, die nicht mit | ^([^0][0-9][0- | 08151\1 |
|-------------------------------------------------------------------|----------------|---------|
| einer 0 beginnen und mindestens 4 stellig (nicht intern) sind.    | 9][0-9].*)     |         |

# 5 Treiber Verwaltung

#### Installation

Mit dem Windows<sup>®</sup> Installer (msi) Paket wird der Treiber auf dem System installiert. Falls das Setup Paket mehrere Treiber enthält können Sie während des Setup auswählen, welche Treiber installiert werden sollen.

#### Treiber Instanzen

Der Treiber kann zur Anschaltung an eine oder mehrere Telefonanlagen verwendet werden. Dazu werden eine oder mehrere Treiber Instanzen am Windows<sup>®</sup> Tapi System angemeldet.

#### Anmeldung am Tapi System

Während der Installation wird bereits eine Instanz des ausgewählen Treibers am Tapi System angemeldet. Dabei geben Sie in einem Wizard die notwendigen Daten an, um den Treiber mit der Telefonanlage zu verbinden.

#### Konfiguration einer Treiber Instanz

Die Konfiguration der Treiber Instanzen erfolgt entweder über *Telefon und Modemoptionen* in der Systemsteuerung oder über das mitgelieferte Programm *Telefon Treiber Optionen Erweitert*, das Sie in der Systemsteuerung oder im Startmenü finden.

#### Hinzufügen weiterer Treiber Instanzen

Wenn Sie den Computer mit einer weiteren Telefonanlage verbinden wollen, müssen Sie eine weitere Instanz des Treibers zum Tapi System hinzufügen. Die erfolgt mit Hilfe des mitgelieferten Programms *Telefon Treiber Optionen Erweitert*, das Sie in der Systemsteuerung oder im Startmenü finden.

#### Updates

Zur Installation eines Updates starten Sie das Windows® Installer Paket (msi).

Falls eine Treiber Instanz konfiguriert ist, wird diese während des Update entfernt und nach dem Update automatisch wieder hinzugefügt. Falls mehrere Treiber Instanzen konfiguriert sind, muss der Computer nach dem Update neu gestartet werden.

#### Deinstallation

Die Deinstallation erfolgt über die Windows<sup>®</sup> Software Verwaltung. Bei der Deinstallation werden alle Instanzen des Treibers aus dem Tapi System entfernt und die Software deinstalliert.

## 6 Software Voraussetzungen

Der estos ECSTA for Deutsche Telefon Standard kann auf allen Windows<sup>®</sup> Systemen installiert werden, die Microsoft<sup>®</sup> TAPI 2.0 oder höher unterstützen. Die folgenden Systeme werden sowohl in der 32- als auch der 64-bit Version supported.

- Windows® 7
- Windows® 8
- Windows® 8.1
- Windows® 10
- Windows Server® 2008
- Windows Server® 2008 R2
- Windows Server® 2012
- Windows Server® 2012 R2

# 7 Unterstützte TAPI Funktionen

Der Treiber bietet folgenden TAPI Call Control Funktionen an.

| Aktion:                          | Korrespondierende TAPI Funktion:                        |
|----------------------------------|---------------------------------------------------------|
| Wählen                           | TSPI_lineMakecall                                       |
| Auflegen                         | TSPI_lineDrop                                           |
| Gespräch beantworten             | TSPI_lineAnswer                                         |
| Gespräch halten                  | TSPI_lineHold                                           |
| Gespräch zurückholen             | TSPI_lineUnhold                                         |
| Weiterleiten im Rufzustand       | TSPI_lineRedirect                                       |
| Weiterleiten im Gesprächszustand | TSPI_lineBlindTransfer                                  |
| Rückfrage aufbauen               | TSPI_lineSetupTransfer                                  |
| Makeln                           | TSPI_lineSwapHold                                       |
| Rückfrage verbinden              | TSPI_lineCompleteTransfer (LINETRANSFERMODE_TRANSFER)   |
| Konferenz erstellen              | TSPI_lineCompleteTransfer (LINETRANSFERMODE_CONFERENCE) |
| Zur Konferenz hinzufügen         | TSPI_lineAddToConference                                |
| Wählen im Ruftonzustand          | TSPI_lineDial                                           |
| Rufumleitungen                   | TSPI_lineForward TSPI_lineGetAddressStatus              |
|                                  | LINEFORWARDMODE_UNCOND                                  |
| Do Not Disturb                   | TSPI_lineForward TSPI_lineGetAddressStatus              |

Folgende weitere TAPI Funktionen sind bedingt durch Anforderungen des TAPI Subsystem implementiert.

Weitere vom Treiber exportierte Funktionen:

TSPI\_lineSendUserUserInfo

| TSPI_lineClose                     |
|------------------------------------|
| TSPI_lineCloseCall                 |
| TSPI_lineConditionalMediaDetection |
| TSPI_lineDevSpecific               |
| TSPI_lineDevSpecificFeature        |
| TSPI_lineGetDevConfig              |
| TSPI_lineSetDevConfig              |
| TSPI_lineGetAddressCaps            |
| TSPI_lineGetAddressStatus          |
| TSPI_lineGetAddressID              |
| TSPI_lineGetCallAddressID          |
| TSPI_lineGetCallInfo               |
| TSPI_lineGetCallStatus             |
| TSPI_lineGetDevCaps                |
| TSPI_lineGetExtensionID            |
| TSPI_lineGetIcon                   |
| TSPI_lineGetID                     |
| TSPI_lineGetNumAddressIDs          |
| TSPI_lineNegotiateExtVersion       |
| TSPI_lineNegotiateTSPIVersion      |
| TSPI_lineOpen                      |
| TSPI_lineSelectExtVersion          |

| TSPI_lineSetDefaultMediaDetection |
|-----------------------------------|
| TSPI_lineSetStatusMessages        |
| TSPI_lineSetAppSpecific           |
| TSPI_lineSetCallData              |
| TSPI_providerCreateLineDevice     |
| TSPI_providerEnumDevices          |
| TSPI_providerFreeDialogInstance   |
| TSPI_providerGenericDialogData    |
| TSPI_providerInit                 |
| TSPI_providerShutdown             |
| TSPI_providerUIIden tify          |
| TSPI_lineGetCalIIDs               |
| TUISPI_lineConfigDialog           |
| TUISPI_lineConfigDia logEdit      |
| TUISPI_providerConfig             |
| TUISPI_providerInstall            |
| TUISPI_providerRemove             |
| TUISPI_providerGenericDialog      |
| TUISPI_providerGenericDialogData  |

# 8 Info über estos ECSTA for Deutsche Telefon Standard

estos ECSTA for Deutsche Telefon Standard ist ein Produkt der estos GmbH.

Produkt Updates finden Sie unter http://www.estos.de.

Häufig gestellte Fragen und Antworten, sowie Support erhalten Sie unter https://www.estos.de/service.

#### Diagnose

Zur Fehlersuche können Logdateien erstellt werden. Diese werden im angegebenen Pfad abgelegt.

Active Directory<sup>®</sup>, Microsoft<sup>®</sup>, Windows Server<sup>®</sup>, Windows<sup>®</sup> are either registered trademarks or trademarks of Microsoft Corporation in the United States and/or other countries.

All brands and product names used in this document are for identification purposes only and may be trademarks or registered trademarks of their respective owners.